## Designating Authorized Payers

Students must designate parents/guardians as an authorized payer before they can access the Parent Payment Portal.

- 1. Log into the *Duquesne Portal*
- 2. Select Student Account & Billing
- 3. Click on Tuition Payment Portal
- 4. Click on My Account
- 5. Click Send a Payer Invitation
- 6. Complete prompts and send invitation

The Authorized Payer receives an email from <u>noreply@duq.edu</u> that includes their user login and a temporary password. They need to click the link in the email to setup their access.

| My Account<br>Payer Invitation                                                                                  |                                    |
|----------------------------------------------------------------------------------------------------|------------------------------------|
| Payer information                                                                                               |                                    |
| * First name                                                                                                    | Complete form then send invitation |
| * Last name                                                                                                    |                                    |
| Smith                                                                                                    |                                    |
| * Email address                                                                                                 |                                    |
| smith@gmail.com                                                                                                 |                                    |
| * Confirm email address                                                                                         |                                    |
| smith@gmail.com                                                                                                 |                                    |
| Payer access <ul> <li>Allow access to statements</li> </ul>                                                     |                                    |
| Message to payer<br>Hi, Mom,<br>Please setup your access so you can view and<br>pay my tuition bill.<br>Thanks! |                                    |
| Maximum 250 characters                                                                                          |                                    |
| Cancel                                                                                                    | Send invitation                    |